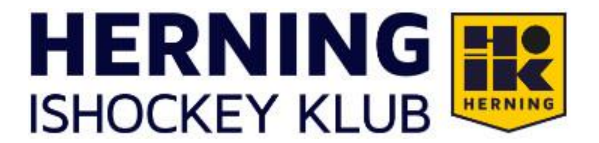

## Vejledning til sponsor skærm – HAL 2

## HAL 2

- 1. Hent PC til afvikling af sponsor video hos halmanden (OBS vær sikker på det er PC til HAL 2)
- 2. Start PC og login
- 3. Åben en browser og åben dette link: https://eu.vnnox.com/standard/#/program?ref=web\_vnnox\_eu
- Log ind med: Account: HIK Password: Vestjysk10!
  - a. Hvis du bliver bedt om en ekstra kode, så skal du starte en ny browser fane op, og herfra skal du klikke på det bogmærke der hedder "Webmail SPAM"
  - b. Klik på den senest modtagne mail fra VNNOX og kopier koden fra denne mail
  - c. Indsæt koden i den anden browserfane og log ind
- 5. Klik på "Solutions" i toppen af billedet
- 6. Vælg det U-hold du ønsker at afvikle sponsorvideo for og klik på papirsflyveren

|      |              |            |        |             |            |       |            |        |         |              |     | <u>\$</u>       | ) •    | •         | •    |       |          |        |                      |           |         |   |               |
|------|--------------|------------|--------|-------------|------------|-------|------------|--------|---------|--------------|-----|-----------------|--------|-----------|------|-------|----------|--------|----------------------|-----------|---------|---|---------------|
|      | m            | 🔶 NI 💿 Mir | X 4    | сње 🔼 с     | chE-S in   |       | 83 (       | • •    | डा 🕤    | PIM          |     | 💷 📼 W           | /ebS   |           | 💽 TW | 💽 Woo | 42       | 8      | •                    | 0         |         |   | ] All Bookmar |
| 1    |              | Standard   | Worksp | oace Player | rs Solutio | ons C | Content    | Player | Control | Logs         |     |                 |        |           |      | (@s   | System M | anagan | nent                 | S         | 4       | 0 | HIK ¥         |
| Solu | itions       |            |        |             |            |       |            |        |         |              |     |                 |        |           |      |       |          |        |                      |           |         |   |               |
| #    | New Solution | Сору       |        |             |            |       |            |        |         |              |     |                 |        |           |      |       | Enter    | search | keyiwor              | rds::     |         |   | ٩             |
|      | Thumbnail    | Name 👙     |        |             |            |       | Solution ' | Туре   |         | Resolut<br>n | lio | File<br>Size \$ | Workg  | roups     |      |       |          |        | Last<br>Modi         | fication  | ©perate |   |               |
|      | в            | U12        |        |             |            |       | Images/V   | ideos  |         | 1280*7       | 70  | 120.90MB        | System | n workgro | up   |       |          |        | 2023-<br>19<br>11:26 | -10-      | (a) e   | Ċ |               |
|      | н            | U8         |        |             |            |       | Images/V   | ideos  |         | 1280*77      | 70  | 40.90MB         | System | n workgro | up   |       |          |        | 2023-<br>19<br>09:00 | 10-<br>39 | (1) 12  | Û |               |

## 7. Sæt flueben til venstre og klik på "OK"

Select Player

| Select a result of the fallow        | iyet namezani        | Publi  | sn onnne 🕑 |                            |                                                  |
|--------------------------------------|----------------------|--------|------------|----------------------------|--------------------------------------------------|
| <ul> <li>1 items selected</li> </ul> | Deselect             |        |            |                            |                                                  |
| 2YHA23418W4A10020801                 | 2YHA23418W4A10020801 | Online | 768*320    | New Solution20231006104536 | Software: 4.3.0.1001<br>System: T30V040300CN1001 |
| TR                                   |                      |        |            | 1 record(s) in total <     | 1 > 100 / page                                   |
|                                      |                      |        |            |                            |                                                  |
|                                      |                      |        |            |                            |                                                  |
|                                      |                      |        |            |                            |                                                  |
|                                      |                      |        |            |                            |                                                  |
|                                      |                      |        |            |                            |                                                  |
|                                      |                      |        |            |                            |                                                  |
|                                      |                      |        |            |                            |                                                  |
|                                      |                      |        |            |                            |                                                  |
|                                      |                      |        |            |                            | X                                                |

8. Du stopper videoen ved at gennemføre punkt 6+7 igen, men hvor du vælger "HALL\_2\_OFF\_SCREEN" under punkt 6.